# Überprüfen der Speicherauslastung auf Cisco Aggregation Services Routern der Serie ASR 1000

## Inhalt

Einführung Voraussetzungen Anforderungen Verwendete Komponenten Konventionen Übersicht über die Speicherverwendung Speicherauslastung überprüfen Überprüfen der Speicherauslastung in IOS XE Überprüfen der Speichernutzung auf QFP Zugehörige Informationen

## **Einführung**

Dieses Dokument enthält Informationen zur Verwaltung und Überprüfung der Speichergröße des Systems auf den Cisco Aggregation Services Routern der Serie ASR 1000. Dieses Dokument gilt für alle Cisco IOS XE Softwareversionen, die Cisco Aggregation Services Router der Serie ASR 1000 unterstützen.

## Voraussetzungen

### Anforderungen

Für dieses Dokument bestehen keine speziellen Anforderungen.

### Verwendete Komponenten

Die Informationen in diesem Dokument basieren auf den folgenden Software- und Hardwareversionen:

- Alle Cisco Aggregation Services Router der Serie ASR 1000, einschließlich der Router 1002, 1004 und 1006.
- Alle Cisco IOS XE-Softwareversionen, die Cisco Aggregation Services Router der Serie ASR 1000 unterstützen.

Die Informationen in diesem Dokument wurden von den Geräten in einer bestimmten

Laborumgebung erstellt. Alle in diesem Dokument verwendeten Geräte haben mit einer leeren (Standard-)Konfiguration begonnen. Wenn Ihr Netzwerk in Betrieb ist, stellen Sie sicher, dass Sie die potenziellen Auswirkungen eines Befehls verstehen.

### **Konventionen**

Weitere Informationen zu Dokumentkonventionen finden Sie unter <u>Cisco Technical Tips</u> <u>Conventions</u> (Technische Tipps zu Konventionen von Cisco).

## Übersicht über die Speicherverwendung

Der Routingprozessor (RP) des Aggregation Services Routers der Cisco Serie ASR 1000 verfügt über SDRAM (Synchronous Dynamic RAM), der die Speicherung von Code, Daten und Paketen ermöglicht. Der RP bietet Speicherskalierbarkeit von bis zu 4 GB für den ASR1000-RP1 und von bis zu 16 GB für den ASR1000-RP2.

Cisco Aggregation Services Router der Serie ASR 1000 stellen die Cisco IOS XE Software als ihre Softwarearchitektur vor. Die auf der Cisco IOS Software basierende Cisco IOS XE Software ist ein modulares Betriebssystem, das auf einem Linux-Kernel mit Routingprozessor basiert. IOS-Daemon (IOSd) wird als Standardprozess auf Benutzerebene unter Linux ausgeführt und stellt das Cisco IOS-Feature-Set bereit, das Routing-Protokolle enthält. Beim Start erhält IOSd Zugriff auf eine feste Menge an physischem Speicher auf dem RP, in der Regel 50 Prozent oder 1 GB auf 2-GB-Systemen und 2 GB auf 4-GB-Systemen. Zwei IOS-Betriebssysteme mit 2/4-HE-Chassis und 4 GB Hauptspeicher für Softwareredundanz benötigen jeweils 1 GB.

Verwenden Sie den Befehl **show version**, um Informationen zu Speichergröße, Software, Hardware und Webschnittstellenversionen anzuzeigen.

#### Router#show version

Cisco IOS Software, IOS-XE Software (PPC\_LINUX\_IOSD-ADVIPSERVICESK9-M), Version 12.2(33)XNB, RELEASE SOFTWARE (fc1) Technical Support: http://www.cisco.com/techsupport Copyright (c) 1986-2008 by Cisco Systems, Inc. Compiled Fri 05-Sep-08 08:56 by mcpre

Cisco IOS-XE software, Copyright (c) 1986-2008 by Cisco Systems, Inc. All rights reserved. Certain components of Cisco IOS-XE software are licensed under the GNU General Public License ("GPL") Version 2.0. The software code licensed under GPL Version 2.0 is free software that comes with ABSOLUTELY NO WARRANTY. You can redistribute and/or modify such GPL code under the terms of GPL Version 2.0. For more details, see the documentation or "License Notice" file accompanying the IOS-XE software, or the applicable URL provided on the flyer accompanying the IOS-XE software.

ROM: IOS-XE ROMMON

ASR1006b uptime is 6 days, 21 hours, 49 minutes Uptime for this control processor is 6 days, 21 hours, 51 minutes System returned to ROM by reload at 15:35:57 JST Thu Feb 5 2009 System restarted at 15:40:15 JST Thu Feb 5 2009 System image file is "bootflash:packages.conf" Last reload reason: Reload command

This product contains cryptographic features and is subject to United

States and local country laws governing import, export, transfer and use. Delivery of Cisco cryptographic products does not imply third-party authority to import, export, distribute or use encryption. Importers, exporters, distributors and users are responsible for compliance with U.S. and local country laws. By using this product you agree to comply with applicable laws and regulations. If you are unable to comply with U.S. and local laws, return this product immediately.

A summary of U.S. laws governing Cisco cryptographic products may be found at: http://www.cisco.com/wwl/export/crypto/tool/stqrg.html

If you require further assistance please contact us by sending email to export@cisco.com.

cisco ASR1006 (RP1) processor with 1779130K/6147K bytes of memory. !--- total memory allocated to IOSd. 16 Gigabit Ethernet interfaces 21 Gigabit Ethernet interfaces 2 Ten Gigabit Ethernet interfaces 32768K bytes of non-volatile configuration memory. 4194304K bytes of physical memory. !--- IOS-XE total memory size. 955063K bytes of eUSB flash at bootflash:. 39004543K bytes of SATA hard disk at harddisk:. Configuration register is 0x2102

## Speicherauslastung überprüfen

### Überprüfen der Speicherauslastung in IOSd

Der Befehl **show process** zeigt Informationen zu den aktiven Prozessen an. Problemanzeige **zeigt Arbeitsspeicher** an, um die in IOSd verwendete Speichermenge anzuzeigen.

| Route                 | er# <b>sh</b> o | ow processes        | memory    |                |               |         |                  |
|-----------------------|-----------------|---------------------|-----------|----------------|---------------|---------|------------------|
| Processor Pool Total: |                 | 1821391588 Used: 21 |           | 18319000 Free: | 1603072588    |         |                  |
| lsmp                  | oi_io           | Pool Total:         | 6295088   | 3 Used:        | 6294116 Free: | (       | 972              |
|                       |                 |                     |           |                |               |         |                  |
| PID                   | TTY             | Allocated           | Freed     | Holding        | Getbufs       | Retbufs | Process          |
| 0                     | 0               | 174405308           | 8586260   | 134742552      | 811           | 137870  | *Init*           |
| 0                     | 0               | 65688               | 393404    | 152            | 0             | 0       | *Sched*          |
| 0                     | 0               | 21603272            | 48285960  | 274932         | 3             | 1       | *Dead*           |
| 0                     | 0               | 0                   | 0         | 406304         | 0             | 0       | *MallocLite*     |
| 1                     | 0               | 431576              | 0         | 448716         | 0             | 0       | Chunk Manager    |
| 2                     | 0               | 236                 | 236       | 11140          | 0             | 0       | Load Meter       |
| 3                     | 0               | 2785880             | 2782996   | 32092          | 0             | 0       | Exec             |
| 4                     | 0               | 0                   | 0         | 17140          | 0             | 0       | Retransmission o |
| 5                     | 0               | 34360               | 0         | 17140          | 0             | 0       | IPC ISSU Dispatc |
| 6                     | 0               | 3336                | 236       | 20240          | 0             | 0       | Check heaps      |
| 7                     | 0               | 32780               | 32780     | 17140          | 45            | 0       | Pool Manager     |
| 8                     | 0               | 236                 | 236       | 17140          | 0             | 0       | Timers           |
| 9                     | 0               | 206550924           | 206496084 | 71980          | 9326586       | 9326586 | ARP Input        |
| 10                    | 0               | 24356               | 24356     | 17140          | 111           | 111     | ARP Background   |
| 11                    | 0               | 236                 | 236       | 17140          | 0             | 0       | ATM Idle Timer   |
| 12                    | 0               | 0                   | 0         | 17140          | 0             | 0       | ATM ASYNC PROC   |
| 13                    | 0               | 0                   | 0         | 17140          | 0             | 0       | AAA_SERVER_DEADT |
| 14                    | 0               | 0                   | 0         | 29140          | 0             | 0       | Policy Manager   |
| 15                    | 0               | 59092               | 692       | 74972          | 172           | 172     | Entity MIB API   |
|                       |                 |                     |           |                |               |         |                  |

### Überprüfen der Speichernutzung in IOS XE

Verwenden Sie den Befehl **show platform software status control-processor brief**, um die aktuelle Speichernutzung von Cisco IOS XE anzuzeigen.

| Route.       | # SHOW  | pracio | rm sor   | Lware  | status  | 60  | acroi-pr | ocesso | r prier   |        |
|--------------|---------|--------|----------|--------|---------|-----|----------|--------|-----------|--------|
| Load Average |         |        |          |        |         |     |          |        |           |        |
| Slot         | Statu   | s 1-M  | in 5-    | Min 15 | 5-Min   |     |          |        |           |        |
| RP0          | Health  | y 0.   | 20 0     | .23    | 0.19    |     |          |        |           |        |
| RP1          | Health  | y 0.   | 19 0     | .19    | 0.12    |     |          |        |           |        |
| ESP0         | Health  | y 0.   | 65 0     | .54    | 0.47    |     |          |        |           |        |
| SIP1         | Health  | y 0.   | 17 0     | .07    | 0.01    |     |          |        |           |        |
| SIP2         | Health  | y 0.   | 02 0     | .06    | 0.01    |     |          |        |           |        |
| Memory       | y (kB)  |        |          |        |         |     |          |        |           |        |
| Slot         | Statu   | s T    | otal     | Use    | ed (Pct | .)  | Free     | (Pct)  | Committed | (Pct)  |
| RP0          | Health  | y 391  | 9872     | 271078 | 38 (65% | 5)  | 1209084  | (29%)  | 2327484   | (56%)  |
| RP1          | Health  | y 391  | 9872     | 237713 | 36 (57% | 5)  | 1542736  | (37%)  | 2320964   | (56%)  |
| ESP0         | Health  | y 203  | 0444     | 111234 | 14 (53% | 5)  | 918100   | (43%)  | 3409068   | (162%) |
| SIP1         | Health  | y 48   | 4452     | 29340  | )8 (55% | ;)  | 191044   | (36%)  | 244180    | (46%)  |
| SIP2         | Health  | y 48   | 484452 2 |        | )8 (55% | 5)  | 191044   | (36%)  | 244020    | (46%)  |
| CPU U        | tilizat | ion    |          |        |         |     |          |        |           |        |
| Slot         | CPU     | User   | System   | n Nic  | ce Id   | lle | IRQ      | SIRQ   | Iowait    |        |
| RP0          | 0       | 10.91  | 1.88     | 0.0    | 0 86.   | 67  | 0.38     | 0.13   | 0.00      |        |
| RP1          | 0       | 8.06   | 1.22     | 0.0    | 00 90.  | 11  | 0.00     | 0.03   | 0.55      |        |
| ESP0         | 0       | 5.78   | 3.61     | 0.0    | 00 90.  | 51  | 0.02     | 0.05   | 0.00      |        |
| SIP1         | 0       | 4.32   | 0.45     | 0.0    | 0 95.   | 20  | 0.00     | 0.01   | 0.00      |        |
| SIP2         | 0       | 3.95   | 0.44     | 0.0    | 0 95.   | 57  | 0.00     | 0.01   | 0.00      |        |
|              |         |        |          |        |         |     |          |        |           |        |

Um die Speichernutzung für jeden auf Cisco IOS XE ausgeführten Prozess anzuzeigen, verwenden Sie den Überwachungsplattform-Softwareprozess {fp|rp} {active|standby}. Nachdem der Bildschirm angezeigt wird, können Sie "Shift + M" eingeben, um die angezeigten Prozesse mit der Speichernutzung zu sortieren.

*RES* gibt den nicht ausgetauschten physischen Speicher an, den ein Prozess verwendet, und *SHR* gibt die Menge des von einem Prozess verwendeten gemeinsamen Speichers an. *RES* + *SHR* ist die Gesamtmenge eines Prozesses, und *%MEM* gibt den aktuell verwendeten Anteil des verfügbaren physischen Speichers für die Prozesse an.

#### Router#monitor platform software process rp active

| top - 05:18:46 up 14 days, 17:33, 0 users, load average: 0.00, 0.01, 0.00<br>Tasks: 119 total, 1 running, 118 sleeping, 0 stopped, 0 zombie<br>Cpu(s): 0.4% us, 0.4% sy, 0.0% ni, 99.1% id, 0.0% wa, 0.0% hi, 0.0% si |      |     |     |       |      |       |   |        |       |          |                 |
|----------------------------------------------------------------------------------------------------|------|-----|-----|-------|------|-------|---|--------|-------|----------|-----------------|
| Swap:                                                                                                    | 0k   | tot | al, | 11010 | 0k u | ised, | - | 120011 | 0k fr | ee, 8753 | 376k cached     |
|                                                                                                    |      |     |     |       |      |       |   |        |       |          |                 |
| PID                                                                                                    | USER | PR  | NI  | VIRT  | RES  | SHR   | S | %CPU   | %MEM  | TIME+    | COMMAND         |
| 17385                                                                                                    | root | 20  | 0   | 1874m | 338m | 75m   | S | 0.2    | 9.3   | 65:59.18 | ppc_linux_iosd- |
| 18098                                                                                                    | root | 20  | 0   | 71880 | 59m  | 6324  | S | 0.2    | 1.6   | 10:48.84 | smand           |
| 16521                                                                                                    | root | 20  | 0   | 87868 | 51m  | 47m   | S | 0.0    | 1.4   | 0:02.80  | fman_rp         |
| 16903                                                                                                    | root | 20  | 0   | 27788 | 16m  | 14m   | S | 0.0    | 0.5   | 15:41.61 | imand           |
| 15957                                                                                                    | root | 20  | 0   | 24776 | 9696 | 6880  | S | 0.2    | 0.3   | 12:49.67 | cmand           |
| 17697                                                                                                    | root | 20  | 0   | 19504 | 6160 | 4544  | S | 0.0    | 0.2   | 0:00.95  | psd             |
| 16316                                                                                                    | root | 20  | 0   | 18232 | 5972 | 3736  | S | 0.0    | 0.2   | 12:43.32 | emd             |
| 16732                                                                                                    | root | 20  | 0   | 16184 | 5556 | 3900  | S | 0.4    | 0.1   | 21:22.61 | hman            |
| 17237                                                                                                    | root | 20  | 0   | 15892 | 5456 | 3088  | S | 0.0    | 0.1   | 0:00.99  | plogd           |
| 15166                                                                                                    | root | 20  | 0   | 4056  | 2396 | 1248  | S | 0.0    | 0.1   | 0:00.72  | pvp.sh          |
| 16937                                                                                                    | root | 9   | -11 | 3992  | 2308 | 1232  | S | 0.0    | 0.1   | 0:00.13  | pman.sh         |
| 15559                                                                                                    | root | 9   | -11 | 3992  | 2304 | 1228  | S | 0.0    | 0.1   | 0:00.13  | pman.sh         |
| 17978                                                                                                    | root | 9   | -11 | 3992  | 2304 | 1228  | S | 0.0    | 0.1   | 0:00.13  | pman.sh         |

Falls diese Meldung angezeigt wird, wenn Sie den Befehl **für den Softwareprozess** der **Überwachungsplattform** auf der Konsole ausgeben, müssen Sie einen Terminaltyp mit dem Befehl **terminal-type** festlegen, um einen Terminaltyp wie VT100 anzuzeigen. Router#monitor platform software process rp active Terminal type 'network' unsupported for command Change the terminal type with the 'terminal terminal-type' command.

Router#terminal terminal-type VT100

### Überprüfen der Speichernutzung auf QFP

Verwenden Sie den Befehl **show platform hardware qfp active infrastructure exmem statistics**, um Informationen zur Speicherauslastung des QFP anzuzeigen. **Exmem** enthält Speicher im Zusammenhang mit IRAM, DRAM, SRAM und BQS.

Router#**show platform hardware qfp active infrastructure exmem statistics** QFP exmem statistics

Type: Name: IRAM, CPP: 0 Total: 134217728 InUse: 5372928 Free: 127926272 Free protected: 918528 Free unprotected: 0 Lowest free water mark: 128844800 Largest free block: 99505152 Type: Name: DRAM, CPP: 0 Total: 402653184 InUse: 124705792 Free: 275775488 Free protected: 1041408 Free unprotected: 1130496 Lowest free water mark: 275587072 Largest free block: 273415168

Um die Speichernutzung für jeden Benutzer anzuzeigen, fügen Sie wie gezeigt Benutzeroptionen hinzu.

Router#show platform hardware qfp active infrastructure exmem statistics user Type: Name: IRAM, CPP: 0 Allocations Bytes-Alloc Bytes-Total User-Name \_\_\_\_\_ 115712 1 115200 CPP\_FIA Type: Name: DRAM, CPP: 0 Allocations Bytes-Alloc Bytes-Total User-Name \_\_\_\_\_ 12484096P/I1156788411585536SBC270600276480CEF11382561138688QM RM 4 22 9 1 
 3072
 CFM

 262144
 Qm 16

 8436736
 ING\_EGR\_UIDB

 655360
 ING EGR INPUT CHUNK\_Config\_0
 3 528 262144 8405116 528 3072 CFM 4 34 655360 1

Um die TCAM-Nutzung von QFP anzuzeigen, verwenden Sie den Befehl **show platform hardware qfp active tcam resource-manager**.

Router#show platform hardware qfp active tcam resource-manager usage QFP TCAM Usage Information

```
80 Bit Region Information
-----
                               : Leaf Region #0
Name
Number of cells per entry
                               : 1
Current 80 bit entries used
                               : 0
Current used cell entries
                                : 0
Current free cell entries
                                : 0
 :
 :
Total TCAM Cell Usage Information
-----
                               : TCAM #0 on CPP #0
Name
                               : 3
Total number of regions
Total tcam used cell entries : 0
Total tcam free cell entries : 131072
Threshold status
                                : below critical limit
```

## Zugehörige Informationen

- Fehlerbehebung bei Cisco Aggregation Services Routern der Serie ASR 1000 Abstürze
- Support-Seite für Cisco Aggregation Services Router der Serie ASR 1000
- Technischer Support und Dokumentation Cisco Systems